## TIPS FOR A GREAT WALKSTEM EXPERIENCE!

## Welcome to walkSTEM@Central Park!

This walkSTEM tour was designed specifically for the International Coalition of Girls Schools Educating Girls Symposium, held in New York City in February 2023.

talkSTEM and Mathfinder are proud to collaborate with students from the Marymount School of New York to bring you this learning experience - freely accessible for children, educators, families, and all interested individuals.

Remember - every place is a STEM place and every person is a STEM person!

To download the Otocast app and begin the tour, simply scan the QR code at right!

Alternatively, search for "Otocast" in the App Store or Google Play, or visit *otocast.com* !

Be sure to share your selfies and experiences with this tour on social media! Tag us @marymountny and @talkingstem, and use #walkSTEM !

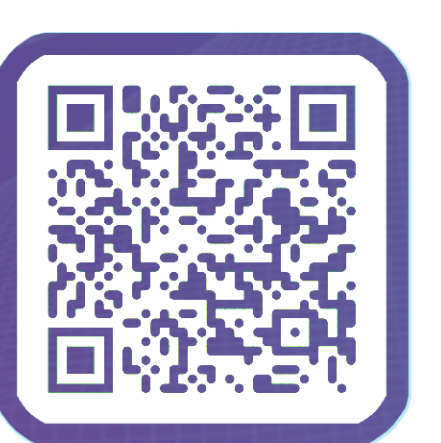

**1.** After downloading and opening the Otocast app for the first time, you may be prompted to allow Otocast to use location data, which allows the app to show you your location on the map and guide you to various points. If location data doesn't seem to be working, go to your phone's settings, and search for "Otocast" - tapping the result with let you see the app's current permissions, where you can set Location to "on."

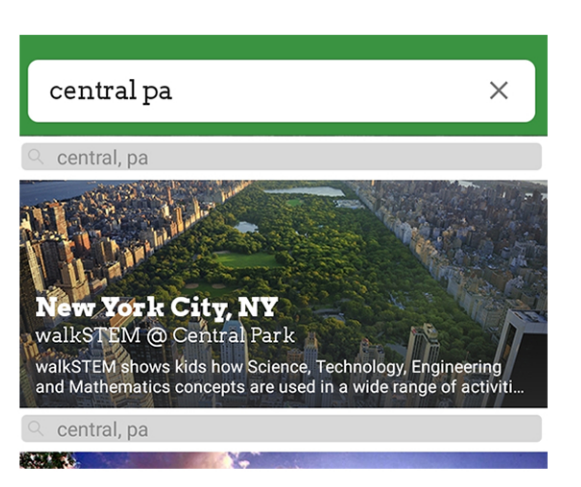

**4.** The pins on the map screen within Otocast indicate tour stops. Tap those pins or the pictures at the bottom of the screen to pull up a given stop's information, photos, and audio. You can use the in-app map as a guide for navigation, matching your own location (indicated by the blue dot) to a given stop's pin before playing the assosciated audio for the best listening experience.

**5.** There is no set path for exploring the content within this guide, so feel free to enjoy the stops here at Central Park in any order you like!

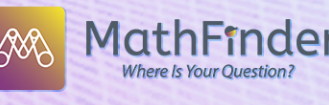

t location will appear as a b cation isn't picked up right a o give the GPS time to kick walkSTEM @ Central Park

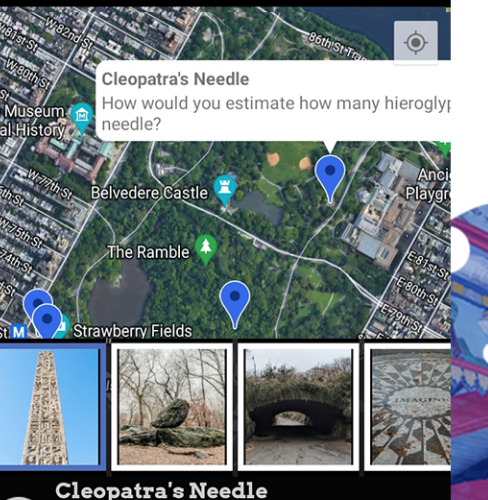

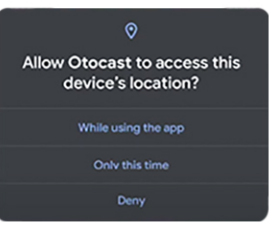

**2.** When location data is turned on, tours are automatically sorted in-app by how near to you they are; if you're in Central Park, this tour should be at the top of the list! If not, search for "Central Park" using the search bar at the top of the Otocast app.

**3.** Otocast uses your phone's standard GPS mapping once you've selected the tour and location data is turned on (see tip 1), your current location will appear as a blue dot on the map! If your location isn't picked up right away, try walking around a bit to give the GPS time to kick in.